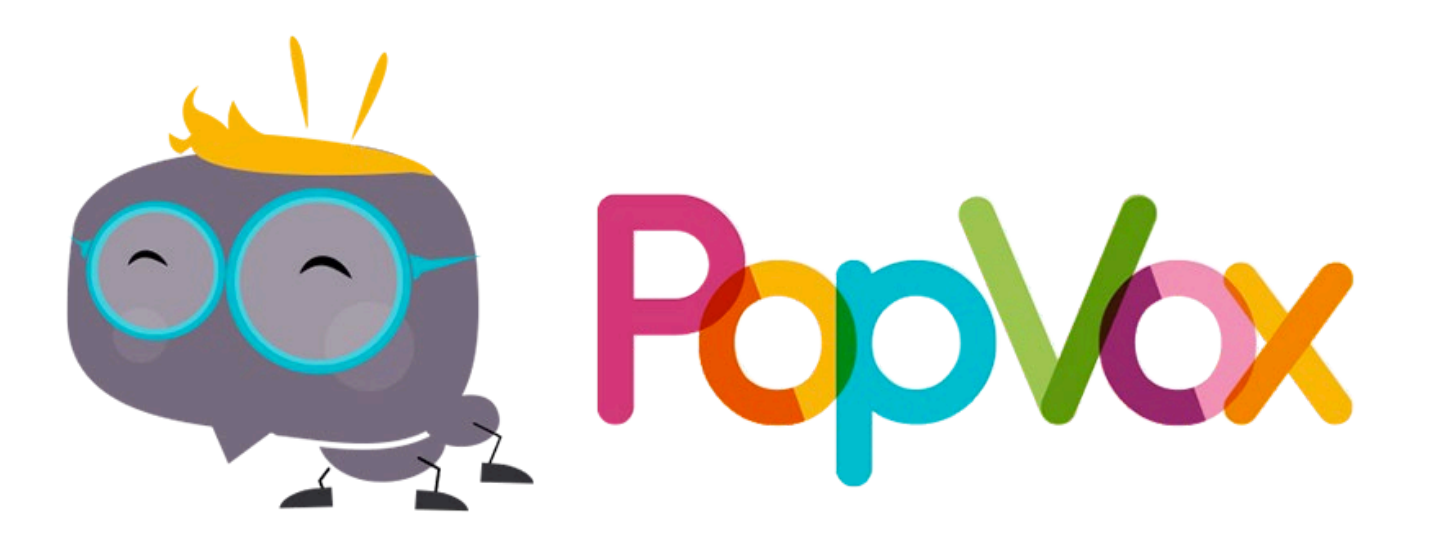

# LES CITOYENS ONT LA PAROLE !

# COMMENTEZ, VALIDEZ, ALERTEZ, PARTICIPEZ !

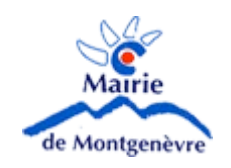

2019 © Maire de Montgenèvre

# 1 - COMMENT ACCÉDER À Poplax 2 - COMMENT J'UTILISE Poplax 1 - JE CRÉER MON COMPTE UTILISATEUR 2 - EFFECTUER UNE REQUÊTE 3 - COMPLÉTER UNE REQUÊTE

# 3 - Popláx C'EST QUOI ? 4 - Popláx ÇA SERT À QUOI ?

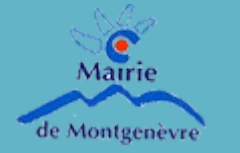

2019 © Maire de Montgenèvre

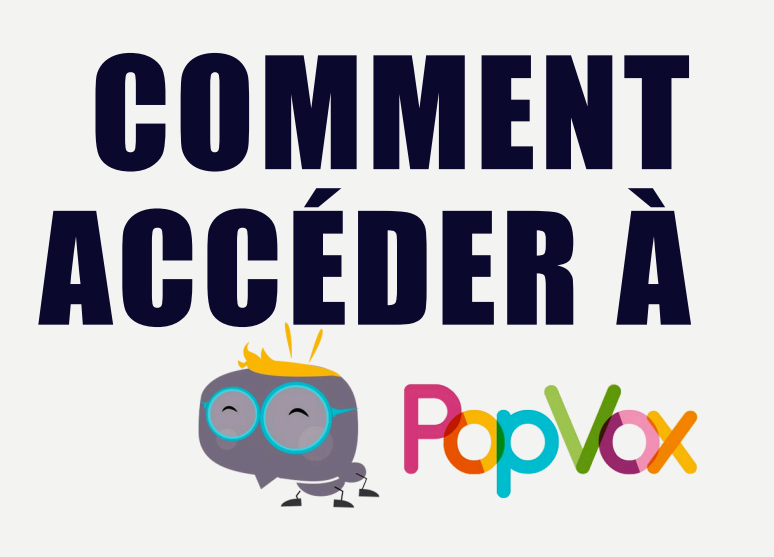

- 2 Possibilités
  - En allant sur le site Internet de la Mairie de Montgenèvre
    - <u>http://montgenevre.fr/popvox-montgenevre/</u>
  - En téléchargeant l'application mobile sur Google Play ou Apple Store

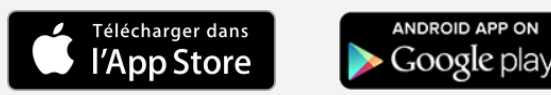

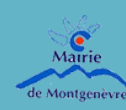

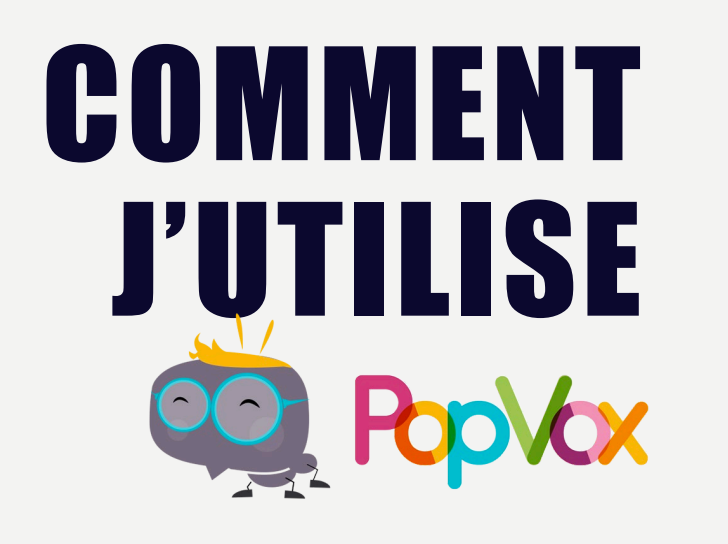

#### 1 - Je créer mon compte utilisateur

Pour créer mon compte ou me connecter, il faut aller en haut à droite et cliquer sur l'icone suivant

#### 2 possibilité pour me connecter

- I. Soit avec mon compte Facebook
- 2. Soit en créant un compte avec E-mail et Mot de passe

Une fois connecté, je peux commencer à communiquer avec ma commune

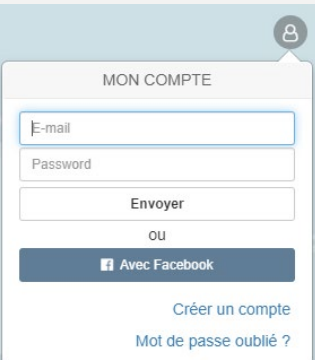

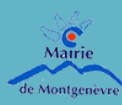

## 2 – Effectuer une requête

5 possibilité s'offre à vous pour communiquer

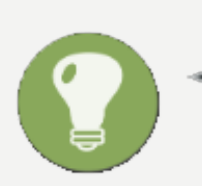

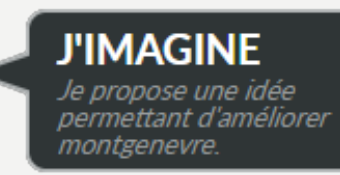

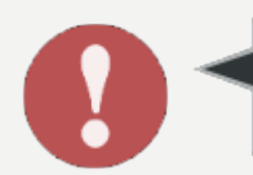

J'ALERTE J'informe montgenevre d'un dysfonctionnement ou d'un

tonctionnement ou d'u danger.

J'APPRÉCIE Je félicite et partage une décision ou une action des élus de montgenevre. JE QUESTIONNE Je pose une question à ma mairie ou aux riverains.

JE CRITIQUE Je critique une décision ou un service public de montgenevre.

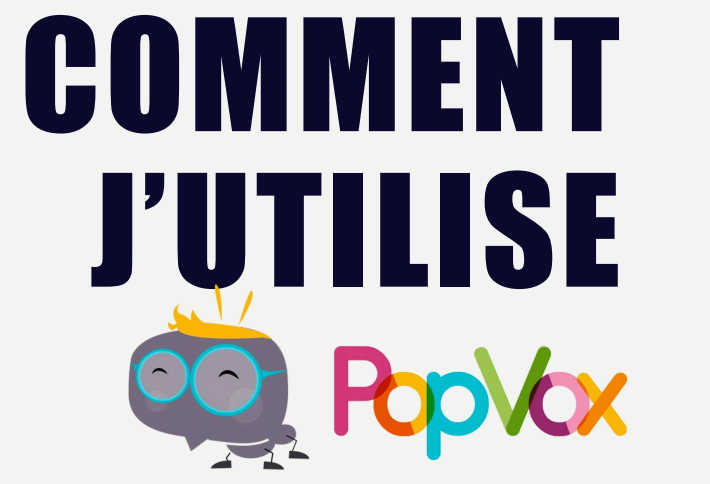

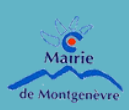

2019 © Maire de Montgenèvre

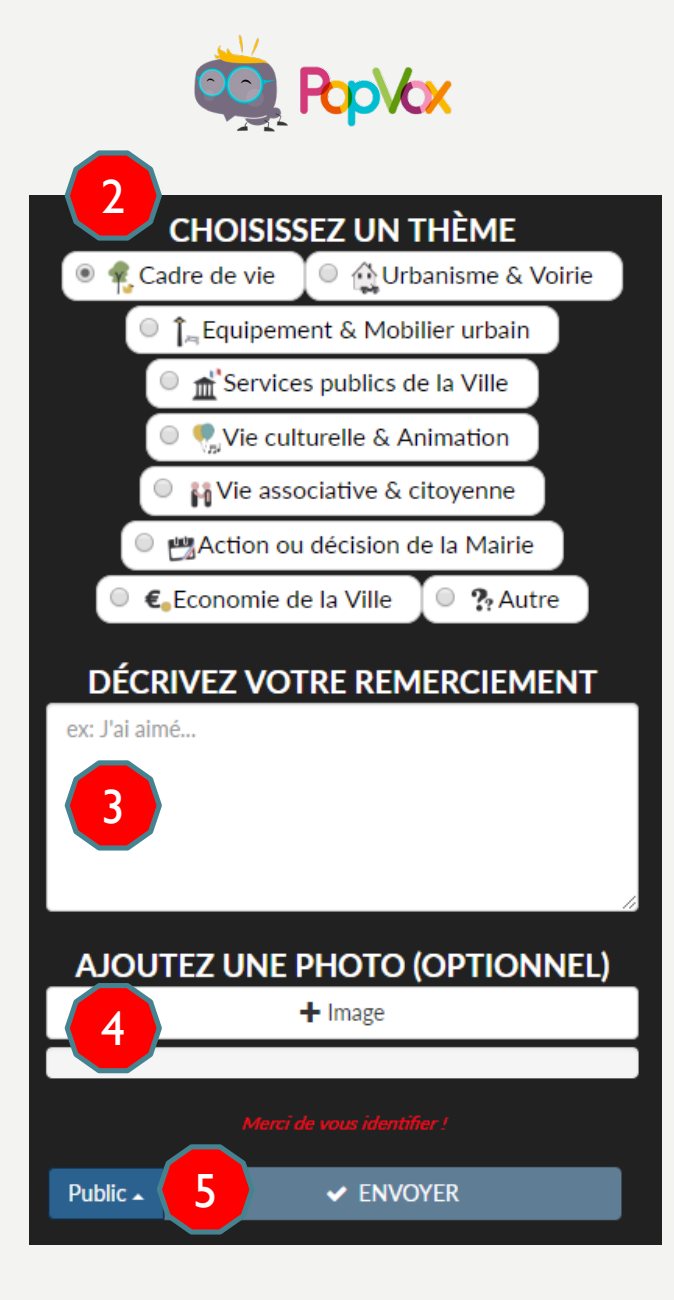

# 3 – Compléter une requête

Cliquer sur l'une des 5 possibilités vu sur la page d'avant.

#### Exemple

I. Je choisis la rubrique « J'apprécie »

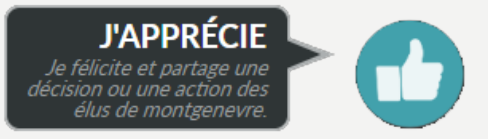

- 2. Je choisis un thème parmi ceux proposés « Choisissez un thème »
- 3. J'ajoute ce que j'ai aimé dans le champ « Décrivez votre remerciement »
- 4. J'ajoute une photo pour montrer ce que j'ai apprécié (optionnel)
- 5. Je choisis le mode *Public* (tout le monde) ou le mode *Priv*é (vous seul et la mairie)

Qui peut voir cela ?

Tout le monde (public)

Vous et montgenevre (privé)

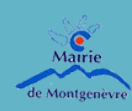

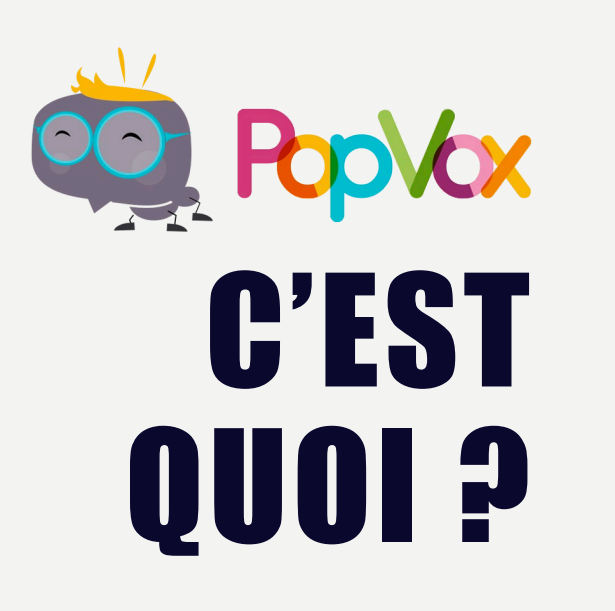

"Le principe est que les citoyens fassent remonter les dysfonctionnements qu'ils constatent au sein de la commune, ou bien qu'ils proposent des idées pour améliorer les services communaux et toutes autres facilitations".

Ce doit être avant tout un outil de communication partagé.

Cette application participative est conçue pour être en adéquation avec vos attentes et permet à chacun de s'exprimer pour faire avancer la commune avec les élus.

A l'aide d'une simple interface, vous pouvez proposer une idée, alerter les services, questionner la municipalité, critiquer, apprécier une action.

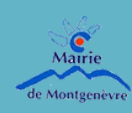

CASERTÅQUOI P

Pour le citoyen, PopVox, c'est une application disponible sur Smartphone qui a été pensée pour un usage à la fois ludique et intuitif. Le système de géolocalisation et les thématiques simplifient les initiatives citoyennes.

Pour les élus, c'est un outil très efficace pour prendre le pouls de la population, récolter de belles idées ou encourager les initiatives citoyennes.

La console de pilotage permet aux communes de dialoguer simplement avec les habitants, en répondant à leurs demandes, en diffusant de l'information, en sondant l'opinion publique ou en les faisant participer aux projets en cours de préparation.

Ce logiciel permet aux équipes opérationnelles d'intervenir de manière réactive, de prioriser leurs actions et d'associer les citoyens dans la réalisation d'actions locales. Le tableau de bord d'aide à la décision permet de définir les axes d'amélioration de la commune et de mesurer les bénéfices réalisés grâce à l'implication des citoyens.

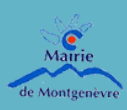